## drk**server**

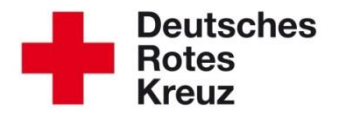

## TIPP 05/2015: DRK-Ausweise: Druck vorbereiten Stand: 18.08.2015

In diesem Tipp erläutern wir Ihnen, wie Sie den Druck von DRK-Ausweisen aus dem drk**server** heraus vorbereiten. Den eigentlichen Druck auf die Blanko-Karten übernimmt das Kompetenzzentrum drk**server** auf Basis der Daten, die Sie vorbereitet haben.

Um einen DRK-Ausweis zu erstellen, sollten Sie die Daten für den Ausweis im Datensatz der betreffenden Person unter "**Verwaltung**" - "**Ausweise**" hinterlegen.

Beachten Sie, dass sich die Ausweise nur dann drucken lassen, wenn auch ein Bild in dem entsprechenden Datensatz vorhanden ist.

| Deutsches<br>Rotes<br>Kreuz<br>Markserver | Mitglieder V Su              | che in "Mitglieder" nach Perso | n, Organisation, Verband | Q          |    |
|-------------------------------------------|------------------------------|--------------------------------|--------------------------|------------|----|
| Stammdaten                                | Dr. Gerd Achim N             | Mustermann                     |                          |            |    |
| Qualifikationen                           | Ausweise                     |                                |                          | 003        | -  |
| Einsatzdienste                            | 🔲 abgelaufene Ausweise anzei | gen                            |                          |            |    |
| 1 Verwaltung                              | Bezeichnung                  | Ausweis-Nr                     | 🗢 Von 🗧                  | ∲ Bis ‡    |    |
| K Persönliche Ausstattung                 | Ausweiskarte                 | WL-6789                        | 04.03.2015               | 04.03.2018 | Ŵ  |
| T croonliche Ausstationg                  | Ausweiskarte                 | WL-12345                       | 04.03.2015               | 04.03.2018 | Ŵ  |
| 🔒 Benutzerzugang                          | Rotkreuz-Ausweis             | WL-12345                       | 12.10.2008               | 25.12.2015 | ÷. |
|                                           | Dienstbuch                   | WL-2547                        | 09.05.2005               |            | Ŵ  |
| 💁 Neue Person anlegen                     | Blutspenderausweis           | 3434434                        | 14.12.2011               |            | Ŵ  |
|                                           | Mitgliedsausweis             | X0X                            | 08.03.2000               |            | Ť  |
| Abfragen / Auswertungen / Exporte         |                              |                                |                          |            | +  |

Über das "+" fügen Sie einen neuen Ausweis hinzu. Dazu folgende Erklärungen:

- <u>Erfassung erfolgt:</u> i. d. R. durch die aktenführende Verbandsstufe / Einrichtung
- Bezeichnung: DRK-Ausweis (ID-Card) bzw. (DRK-Ausweis Bergwacht / Wasserwacht oder JRK-Ausweis (ID-Card))
- <u>Dienststelle (Verbandsstufe der Mitwirkung):</u> Verband, in dem die betreffende Person tätig ist, meist der aktenführende Verband

- <u>Ausstellende Dienststelle (Verbandsstufe i. d. R. KV /Bez/ LV):</u> der zuständige Kreisverband oder Landesverband
- Ausweisnummer:

Die Personalnummer wird automatisch als Ausweisnummer erzeugt. Es ist aber auch möglich, die Ausweisnummer manuell abzuändern. Halten Sie dazu die Vorgabe des Bundesverbandes ein.

- **Funktion des Ausweises:** Funktion des Helfers, kein Pflichtfeld
- Anmerkungen: zusätzliche Informationen
- Gültig von + Gültig Bis: i. d. R. sind die Ausweise 3 Jahre lang gültig

| Ausweise bea                                                  | rbeiten               | 8           |
|---------------------------------------------------------------|-----------------------|-------------|
| Erfassung erfolgt                                             |                       |             |
| LV Westfalen-Lippe (akte                                      | enführend)            | •           |
| Bezeichnung                                                   |                       |             |
| DRK-Ausweis (ID-Card)                                         |                       | •           |
|                                                               |                       |             |
| Dienststelle (Verbandsstuf                                    | e der Mitwirkung)     | 0           |
| * Option wanien                                               |                       | ů Q         |
| Ausstellende Dienststelle (                                   | (Verbandsstufe i.d.R. | KV/BezV/LV) |
| • Option wanten                                               |                       |             |
| 1400033812<br>Funktion des Ausweises / S                      | Stellung im RK        |             |
| Anmerkungen                                                   |                       |             |
|                                                               |                       |             |
| Gültig von                                                    | Gültig Bis            |             |
| La una esta el el este una                                    |                       |             |
| versanddatum                                                  | Ruckemaitam           |             |
| Vernichtung am                                                |                       |             |
| Druckausgabe Einstellungen                                    |                       |             |
| Nicht drucken                                                 | Druckausgabe          |             |
|                                                               |                       |             |
| ✓ private Anschrift                                           |                       |             |
| <ul> <li>✓ private Anschrift</li> <li>☐ Geburtstag</li> </ul> |                       |             |
| ☑ private Anschrift ☐ Geburtstag                              |                       |             |
| <ul> <li>private Anschrift</li> <li>Geburtstag</li> </ul>     |                       |             |

Wiederholen Sie diesen Vorgang für alle Personen, die einen Ausweis erhalten sollen.

Danach führen Sie unter "Abfragen / Auswertungen / Exporte" eine Suche nach den entsprechenden Mitgliedern durch und wählen diese aus.

| L Stammdaten                      | Abfragen / A          | uswertungen                                    |                          |                            | Auswertungen Abfragen                                                                                            |
|-----------------------------------|-----------------------|------------------------------------------------|--------------------------|----------------------------|----------------------------------------------------------------------------------------------------|
| Qualifikationen                   | Filter                |                                                |                          |                            |                                                                                                    |
| Einsatzdienste                    | Mitaliedersuche       |                                                | Filter wählen            |                            | Filterfelder definieren                                                                                          |
| 1 Verwaltung                      | Viganisation          |                                                | Filter-Gruppen festlegen | + Neue Gruppe              | Wählen Sie zuerst einen Filter aus.                                                                              |
| Persönliche Ausstattung           | Status im DRK         | Nur in angegebener Organisation suchen     - Q | 1 Test                   | *                          |                                                                                                    |
| Benutzerzugang                    | Zugehörigkeit         | ~ Q,                                           |                          |                            |                                                                                                    |
| 🏝 lleue Person anlegen            | Art der Zugehörigkeit | · Q                                            |                          |                            |                                                                                                    |
| Abfragen / Auswertungen / Exporte | Funktion / Amt        | • 4                                            |                          | -1                         |                                                                                                    |
|                                   | Bezeichnung           | · Q                                            |                          | _                          |                                                                                                    |
|                                   | Einsatzformation      | - Q                                            |                          |                            |                                                                                                    |
|                                   | Bezeichnung           | - Q                                            |                          |                            | Ergebnis                                                                                                    |
|                                   | PersNr.               |                                                |                          |                            | Es wurde eine letzte Abfrage vom 17.03.2015 07:40 Uhr gefunden. Um<br>diese erneut auszuführen, klicken Sie hier |
|                                   | Nachname<br>Vorname   | Mustermann<br>Gerd                             |                          |                            | Auswahl speichern Sammelerfassung E-Mail Verteiler                                                               |
|                                   |                       |                                                |                          |                            | intergen Ausweildingen Exporte                                                                                   |
|                                   | 2 Ergebnisse          |                                                |                          |                            |                                                                                                    |
|                                   | Pers. Nr. 1400033812  |                                                | Vorname     Gerd         | Geburtsdatum<br>11.04.1979 |                                                                                                    |

Klicken Sie jetzt auf "Auswertungen" und gehen Sie dann wie folgt vor:

| Auswertung auswählen |                    | $\otimes$     |
|----------------------|--------------------|---------------|
| Report<br>Format     | DRK-Ausweis<br>XLS | v             |
|                      |                    | 🕹 Exportieren |

Sie können über "Exportieren" und das anschließende Feld "Datei speichern" die Daten zum Ausweisdruck als Zip-Datei abspeichern.

Dann senden Sie die Bestellung mit der angehängten Datei und dem gewünschten Zubehör an das Kompetenzzentrum drk**server**: <u>drk-server@drk-westfalen.de.</u>

## Sie haben weitere Fragen?

Dann wenden Sie sich gerne an den

DRK-Landesverband Westfalen-Lippe e.V. Kompetenzzentrum DRK-Server Sperlichstr. 25 48151 Münster Telefon: 0251 9739-600 E-Mail: support@drkserver.org